# Wine Conductores: Instalación Paso a Paso en Venezuela

¡Bienvenido a Wine Conductores! Tu app de movilidad en Venezuela. Esta presentación te guiará en la instalación y configuración de la app. Comienza a generar ingresos de manera fácil y segura.

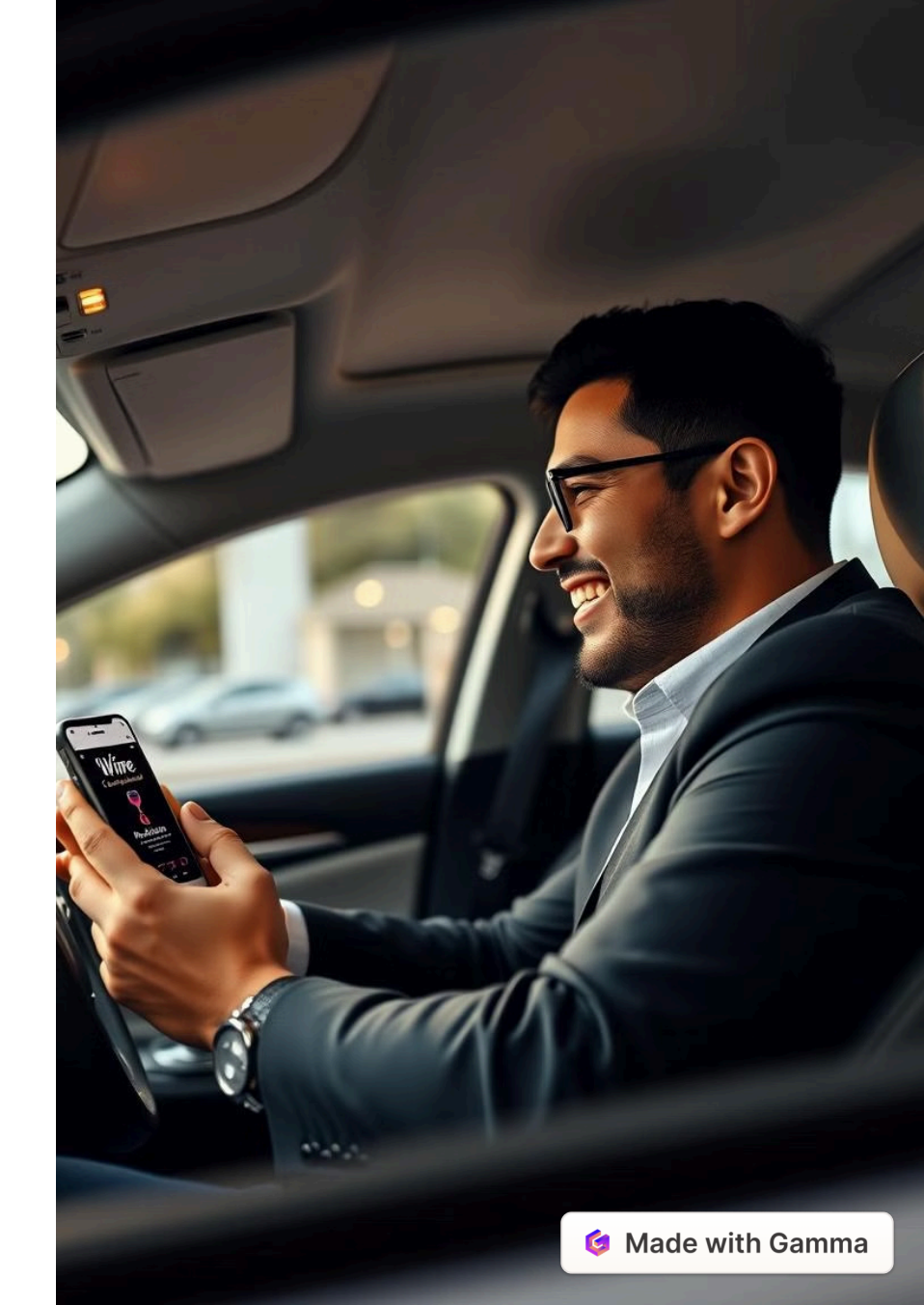

## Paso 1: Descarga la App

### **App Store**

### **Google Play**

Busca "Wine Conductores" en la App Store (iOS).

Busca "Wine Conductores" en Google Play Store (Android).

También puedes seleccionar el botón de IR APP desde nuestra web wine-driver.com. Asegúrate de tener una conexión a internet estable (Wi-Fi recomendado). Tamaño aproximado de descarga: 25MB.

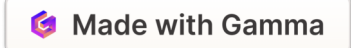

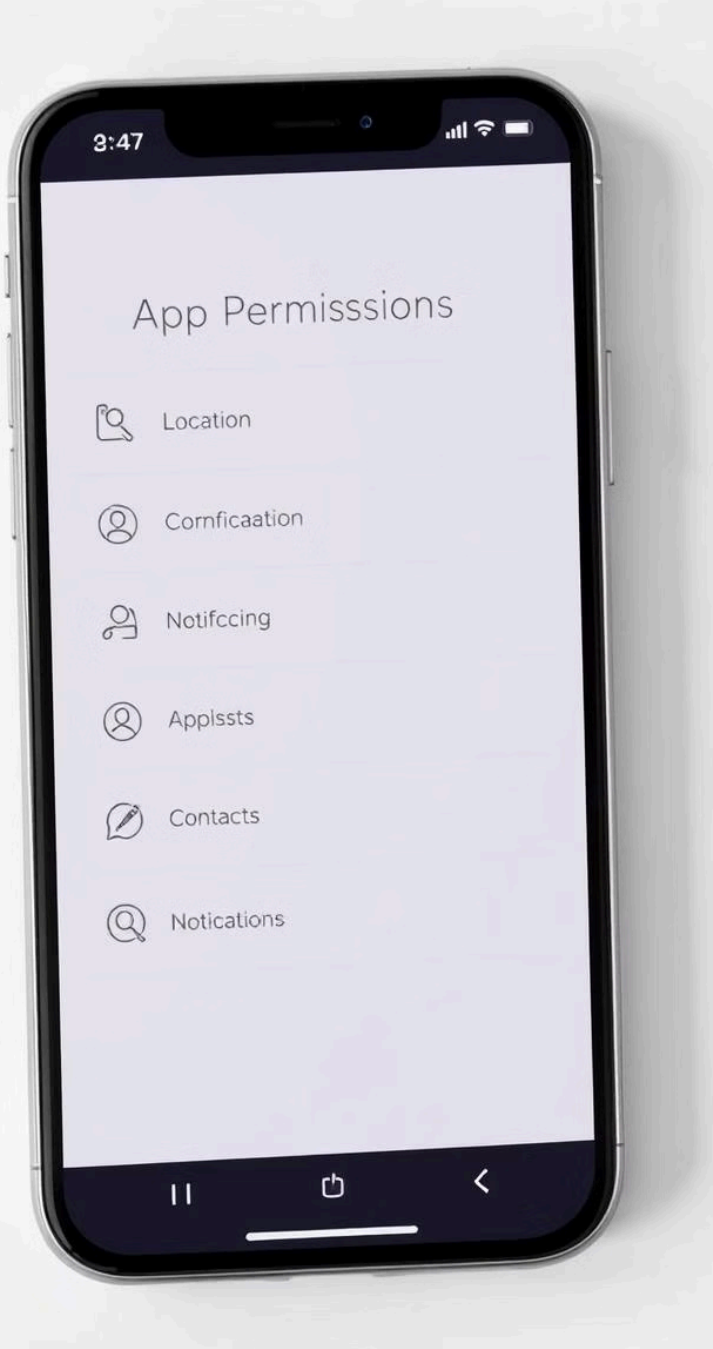

# Paso 2: Permisos de la Aplicación

### Importancia

Es importante otorgar permisos para el correcto funcionamiento de Wine Conductores.

### Privacidad

Wine Conductores respeta tu privacidad y seguridad de datos.

### 3 Ubicación

Ejemplo: Permiso de Ubicación (Necesario para recibir solicitudes de viaje cercanas).

2

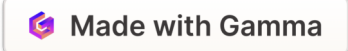

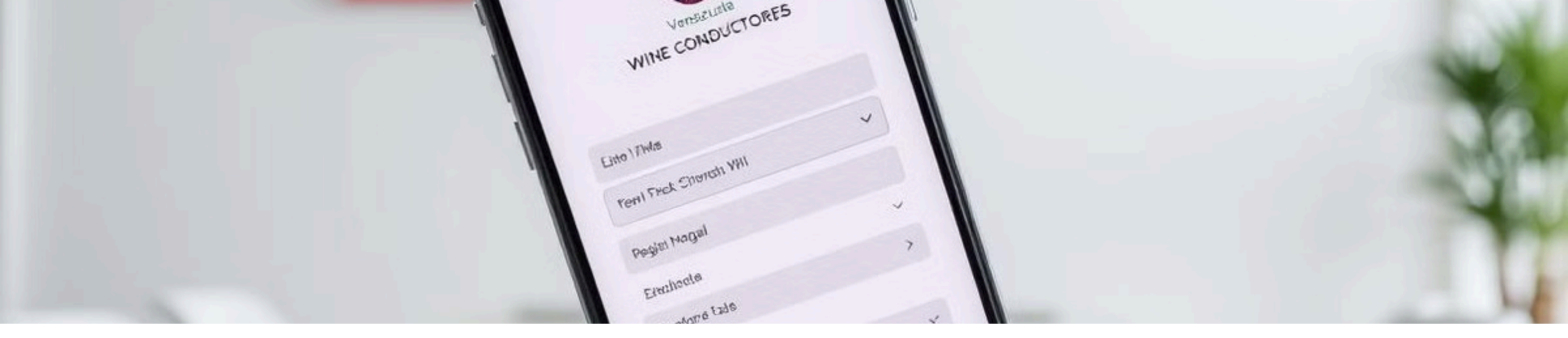

## Paso 3: Registro y Creación de Cuenta

#### **Opción 1: Correo**

Abre la app, usa la opción de entrar con tu correo.

#### **Opción 2: Google**

Entra con tu cuenta de Google o Apple.

#### **Datos Personales**

Ingresa tu número de teléfono, y Pais, estado o provincia segun corresponda. Proporciona tu información personal (nombre, apellido).

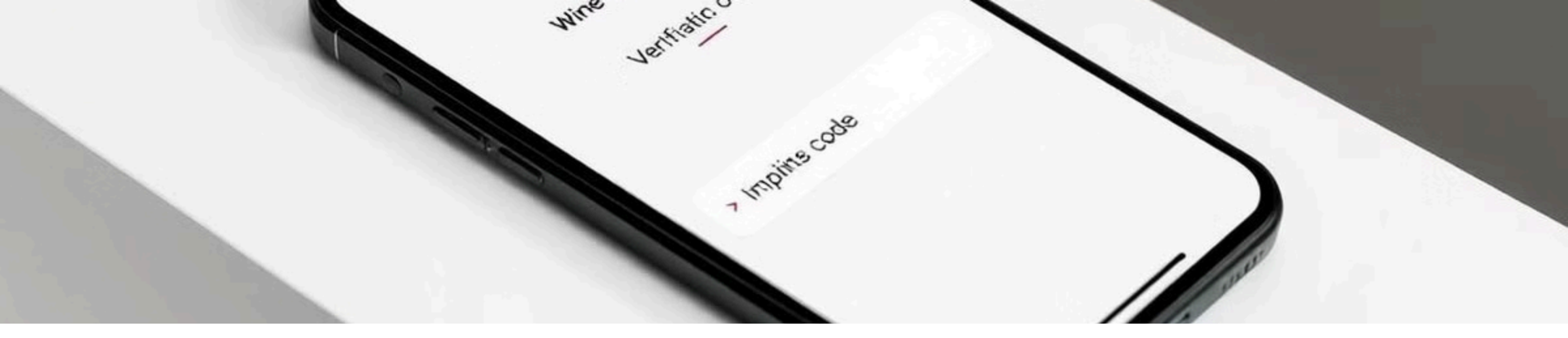

## Paso 4: Verificación de la Cuenta

## SMS

Recibirás un código de verificación por SMS o correo electrónico.

Ingresa el código en la app para verificar tu cuenta.

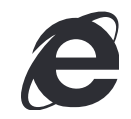

Si no recibes el código, verifica tu conexión a internet y la bandeja de spam.

Posibilidad de solicitar un nuevo código si el primero no llega en 5 minutos. La app te pedirá autorización para mostrar sobre otras apps.

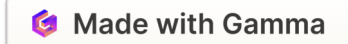

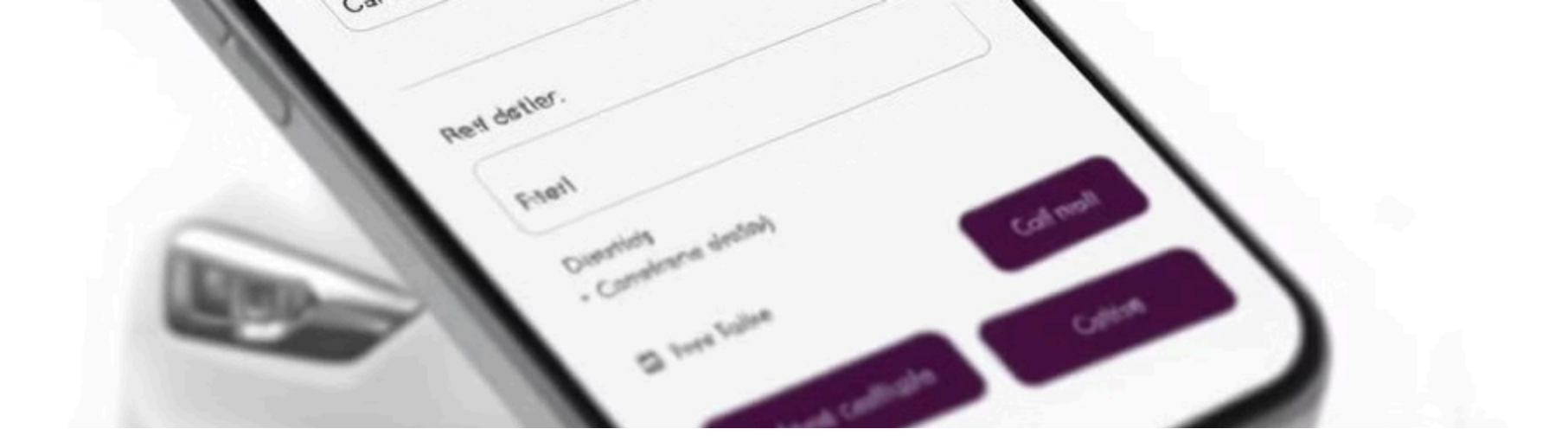

## Paso 5: Verificación del Vehículo

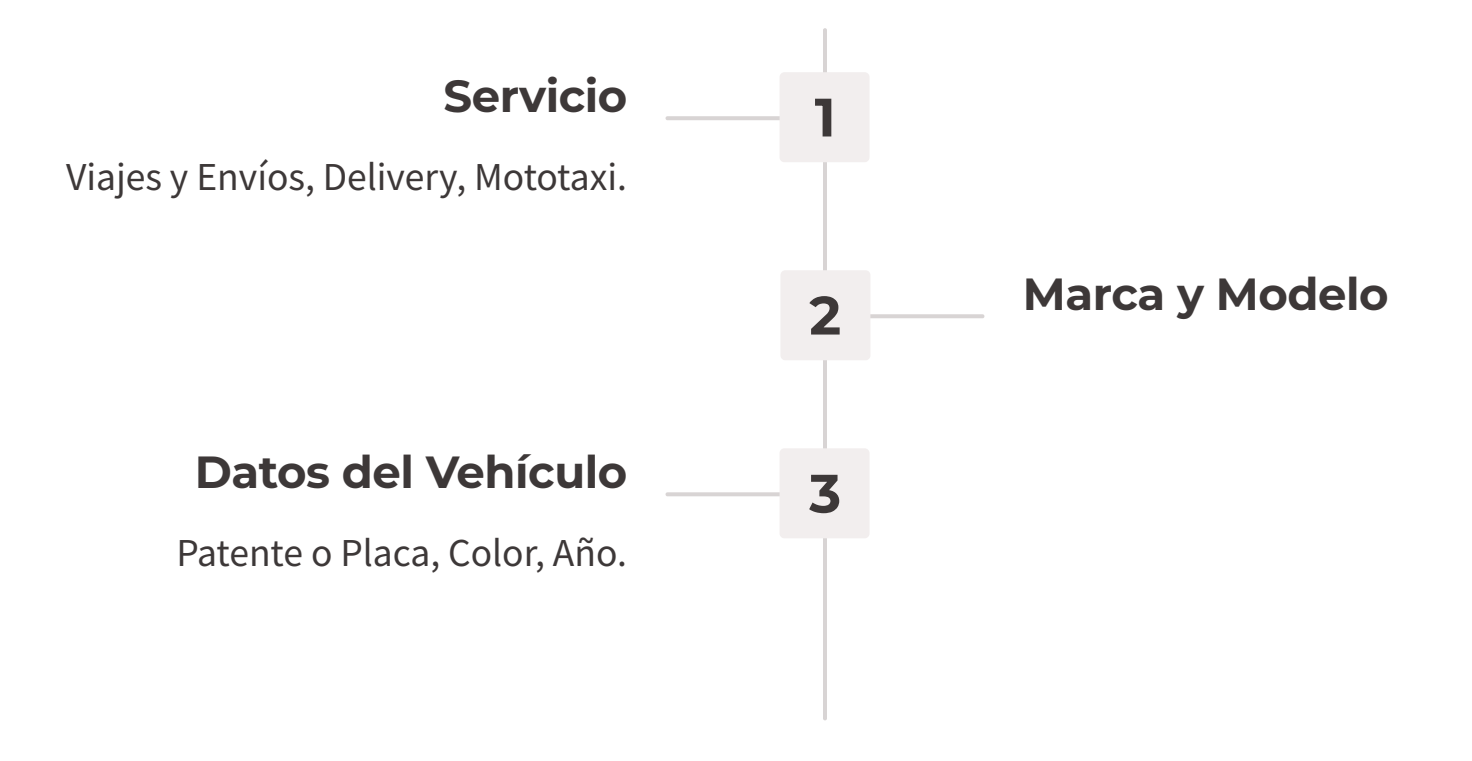

Completa los campos requeridos.

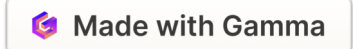

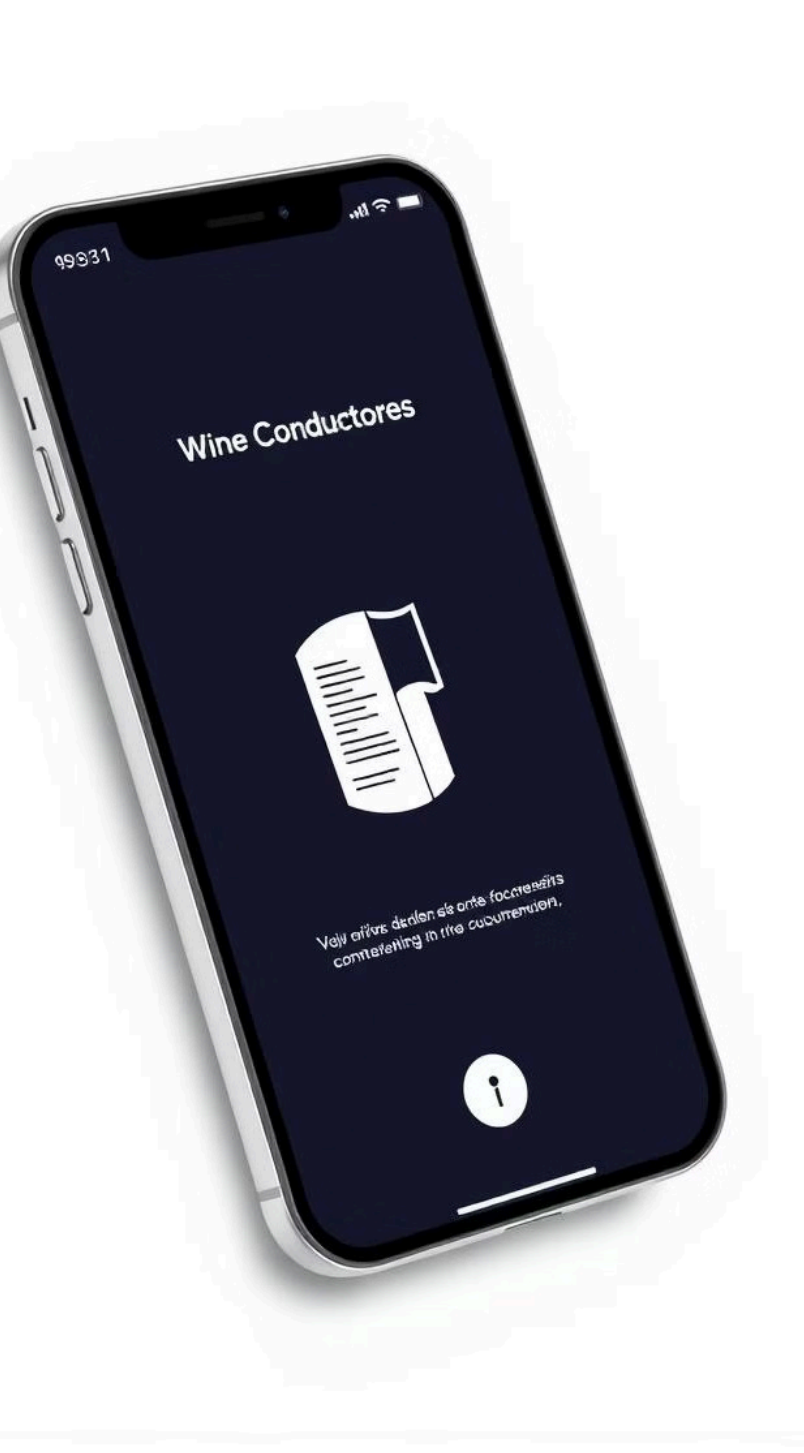

# Paso 6: Carga de Documentos Requeridos

#### **Documentos**

Envía los Documentos necesarios para activar tu cuenta como conductor.

### Requisitos

2

3

Cédula de identidad, licencia de conducir, registro del vehículo, seguro del vehículo.

### Legibilidad

Asegúrate de que los documentos sean legibles y estén vigentes.

Para ello selecciona el botón de WhatsApp que está en la pantalla desplegada.

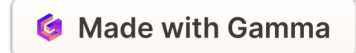

## Verificación y Habilitación de Cuenta

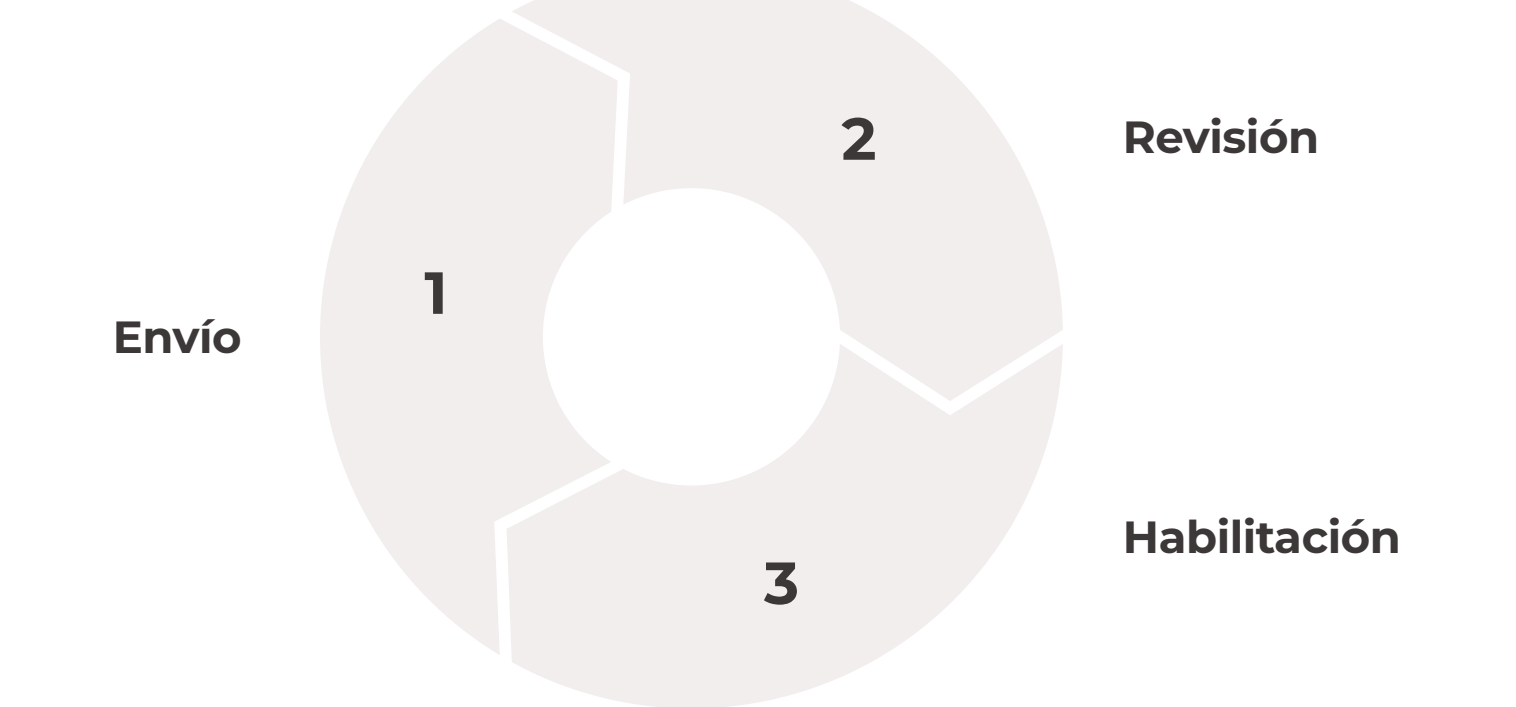

Una vez envíes todos los documentos requeridos y las fotografías del vehículo, estos serán revisados cuidadosamente por nuestro equipo para habilitar tu cuenta.

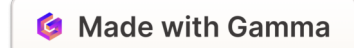

# ¡Listo para Conducir con Wine Conductores!

### Conéctate

Comienza a generar ingresos de manera flexible.

## 2

### Normas

Respeta las normas de tránsito.

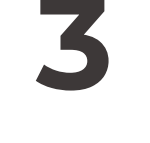

### Servicio

Brinda un excelente servicio a los usuarios.

Tu cuenta ha sido activada y estás listo para recibir solicitudes de viaje. ¡Bienvenido a la comunidad de Wine Conductores!

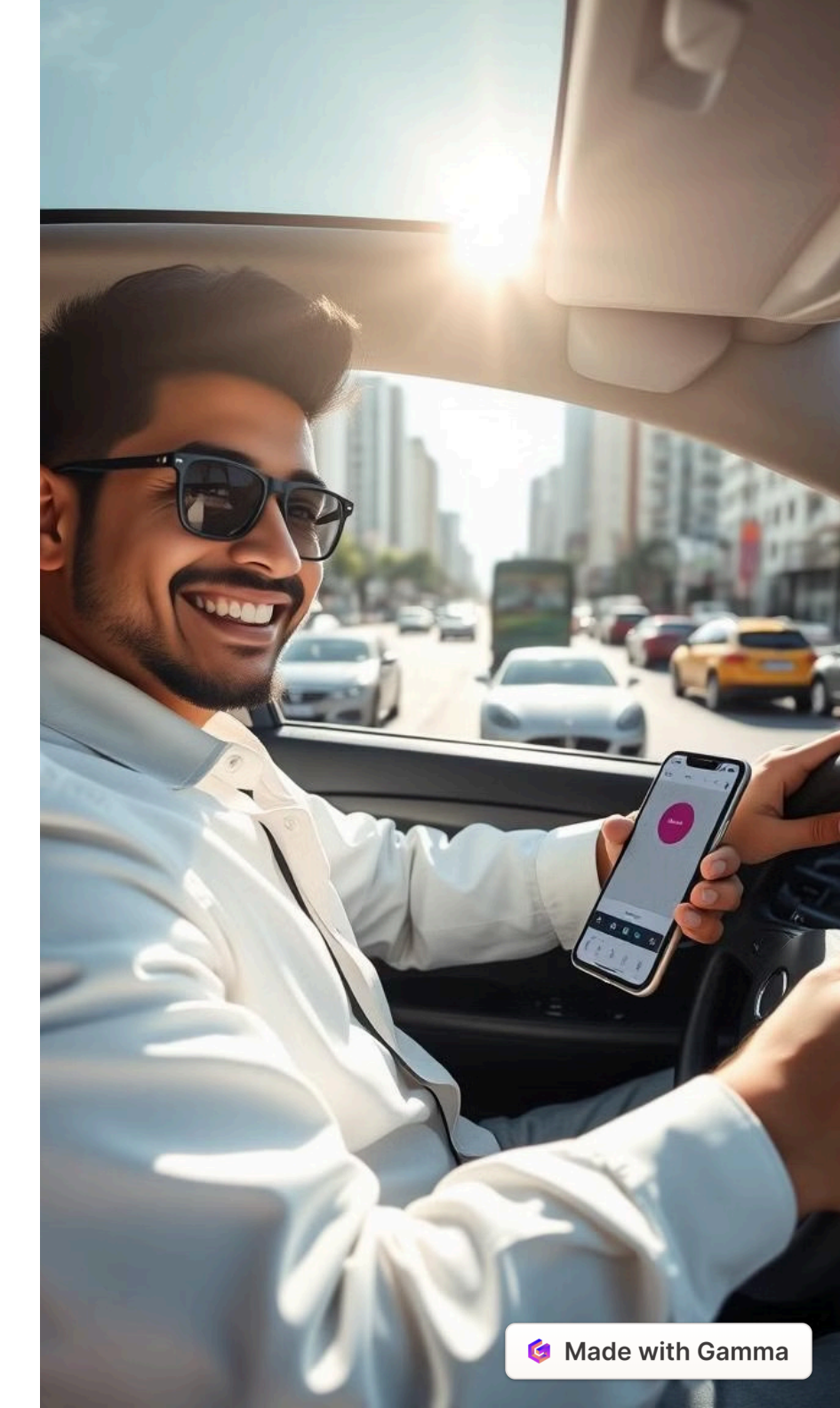